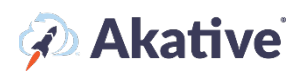

## iStatus Probe Registration Setup Guide

This brief guide will show you how to set up your iStatus probes if our support staff has note already done so.

## Go to Probe Registration

1. In the iStatus Dashboard, you should see a link for 'Register a Probe' in the left-hand navigation menu.

NOTE: Our support staff may have already registered your probe for you. If this is the case, then all the work here is done and you no longer need to follow this guide and register your probe.

|                                                                            | ×      | 🐼 iStatus                                                                                                    |                       |                              | ٩ |
|----------------------------------------------------------------------------|--------|----------------------------------------------------------------------------------------------------|-----------------------|------------------------------|---|
|                                                                            |        | Dashboard what is this?                                                                                                    |                       |                              |   |
| A Dashboard                                                                | 1      |                                                                                                    | ć                     | 0 DesketFailever             | 0 |
| 🗠 Insight Manager                                                          | >      | Locations Locations                                                                                                    |                       | Is Active                    |   |
| + Register a Probe                                                         |        | _                                                                                                    |                       |                              |   |
| 👫 View All Groups                                                          |        | Organization Overview 🚱                                                                                                    | ø                     | This has been online 100% of |   |
| Organizations                                                              | >      | Q Search                                                                                                    | Refresh Automatically | the time for this cycle.     |   |
| 🖞 Audit Logs                                                               |        | T Show Filters 🕑                                                                                                    | Collapse All 🗕        | $\sim$                       |   |
| April Billing Cycle ends<br>5/1/2022 <b>O</b><br>Billing Cycle 10 days rem | aining | <ul> <li>- An National Hotel Group</li> <li>- Nat'l Hotel Ames IA</li> <li>- Probe</li> <li>Akative 46 Failover Connection - 166.250.114.</li> </ul> | 23                    | April Billing Cycle 0        |   |

2. Click on 'Register a Probe'. You should then see this page:

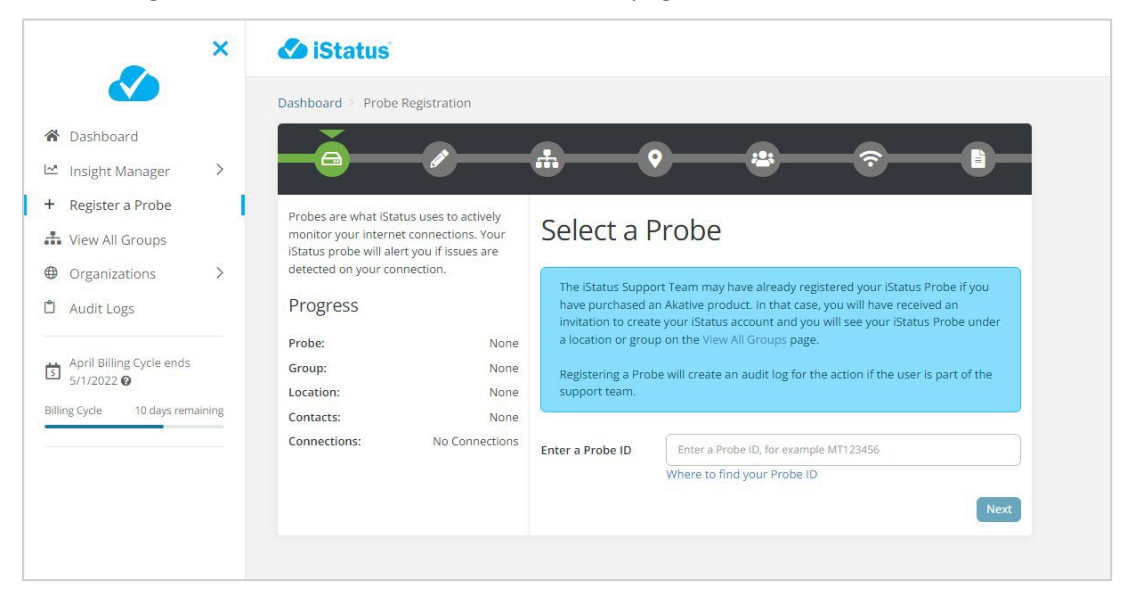

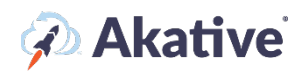

3. To start, select your probe in the dropdown. If the probe is not shown in the dropdown, then click 'Don't see your probe?' to insert the ProbeID to get started.

NOTE: In all of the following steps, if the probe is being bound to an entirely new group, you may have to create everything from scratch. In this case, you will not have the option to select a pre-existing location, contact list, etc, and will be met with the create form initially. This is normal and you should follow the 'create' steps in this case.

| ashboard > Probe Registration                                                                                                    |                                                           |                                                         |                                                                |                                                                  |                                                         |
|----------------------------------------------------------------------------------------------------|-----------------------------------------------------------|---------------------------------------------------------|----------------------------------------------------------------|------------------------------------------------------------------|---------------------------------------------------------|
|                                                                                                    | -                                                         | •                                                       |                                                                |                                                                  |                                                         |
| Probes are what iStatus uses to actively monitor your internet<br>connections. Your iStatus probe will alert you if issues are detected<br>your connection. | Select a Prob                                             | е                                                       |                                                                |                                                                  |                                                         |
| Progress                                                                                                    | The iStatus Support Team r<br>have received an invitation | nay have already register<br>to create your iStatus acc | ed your iStatus Probe if you<br>count and you will see your is | have purchased an Akative pro<br>Status Probe under a location o | duct. In that case, you will<br>r group on the View All |
| Probe: N                                                                                                    | one Groups page.                                          |                                                         |                                                                |                                                                  |                                                         |
| Group: N                                                                                                    | one Registering a Probe will cre                          | ate an audit log for the ad                             | tion if the user is part of the                                | support team.                                                    |                                                         |
| Location: N                                                                                                    | one                                                       |                                                         |                                                                |                                                                  |                                                         |
| Contacts: N                                                                                                    | one                                                       |                                                         |                                                                |                                                                  |                                                         |
| Connections: No Connect                                                                                                    | ons Enter a Probe ID                                      | Enter a Probe ID,                                       | for example MT123456                                           |                                                                  |                                                         |
|                                                                                                    |                                                           | Where to find you                                       | r Probe ID                                                     |                                                                  | Pick a Probe instead                                    |
|                                                                                                    |                                                           |                                                         |                                                                |                                                                  | Next                                                    |
|                                                                                                    |                                                           |                                                         |                                                                |                                                                  | _                                                       |

4. Once you have found the probe you'd like to register, click next.

| Č                                                                                                    |                 |           | 2 | <b>?</b> |      |
|----------------------------------------------------------------------------------------------------|-----------------|-----------|---|----------|------|
| Probes are what iStatus uses to actively monitor your internet connections. Your iStatus probe will alert you if issues are detected on your connection. | Change your Set | ttings    |   |          |      |
| Progress                                                                                                    | Name            | New Probe |   |          |      |
| Probe: MT123456                                                                                                    | Back            |           |   |          | Next |
| Group: None                                                                                                    |                 |           |   |          | _    |
| Location: None                                                                                                    |                 |           |   |          |      |
| Contacts: None                                                                                                    |                 |           |   |          |      |
| Connections: No Connections                                                                                                    |                 |           |   |          |      |

5. You can change the name of your probe now. This will be the name seen in any probe level events, etc.

| - <b>a</b> <i>v</i>                                                                                                    | ě (            | •                 | <br><b>?</b> | -6                      |
|----------------------------------------------------------------------------------------------------|----------------|-------------------|--------------|-------------------------|
| Groups are how IStatus organizes your data, and allows you to organize<br>your probes, contacts, and locations to segment your organization.<br>Some people find it useful to have one group per network, so that you<br>can safely inwite people to manage that network and know that they<br>will only have the information associated with that network. Other<br>people prefer to have one group per large organization or region. | Select a Group | Group is required |              | Need to create a group? |
| Progress                                                                                                    | Back           |                   |              | Next                    |
| Probe: MT123456                                                                                                    |                |                   |              |                         |
| Group: None                                                                                                    |                |                   |              |                         |
| Location: None                                                                                                    |                |                   |              |                         |
| Contacts: None                                                                                                    |                |                   |              |                         |
| Connections: No Connections                                                                                                    |                |                   |              |                         |

## 🖗 Akative

6. Now, you can select a group or create a new group for this probe to be registered to. To create a new group, click 'Need to create a group?'

|                                                                                                    | 2              | <u>.</u> •                                                                                                    |                        |  |
|----------------------------------------------------------------------------------------------------|----------------|----------------------------------------------------------------------------------------------------|------------------------|--|
| Groups are how iStatus organizes your data, and allows you to organize<br>your probes, contacts, and locations to segment your organization.<br>Some people find it useful to have one group per network, so that you<br>can safely invite people to manage that network and know that they<br>will only have the information associated with that network. Other<br>people prefer to have one group per large organization or region. |                | Select a Group                                                                                                    |                        |  |
|                                                                                                    |                | Creating a group helps you segment your customers individually for billing purposes. You will be able to see exactly how much total data Acme Corp. used in February, for example. Additionally, it allows you to provide optional access to log in to iStatus to view and monitor their location(s). |                        |  |
| Progress                                                                                                    |                |                                                                                                    |                        |  |
| Probe:                                                                                                    | MT123456       | Owner                                                                                                    | Keith Shimp            |  |
| Group:                                                                                                    | None           |                                                                                                    |                        |  |
| Location:                                                                                                    | None           | Name                                                                                                    | Name                   |  |
| Contacts:                                                                                                    | None           |                                                                                                    |                        |  |
| Connections:                                                                                                    | No Connections | Organization                                                                                                    | Select an Organization |  |
|                                                                                                    |                |                                                                                                    | Create                 |  |
|                                                                                                    |                |                                                                                                    | Pick a Group           |  |
|                                                                                                    |                | Back                                                                                                    | Next                   |  |

7. Once you have the probe bound to the group you'd like, click next.

Now, you can select or create a location for the probe.

| <b>a a</b>                                                                                                    |                                                 | -                 | <b>0</b>      | -8 | <b>?</b> |                            |
|----------------------------------------------------------------------------------------------------|-------------------------------------------------|-------------------|---------------|----|----------|----------------------------|
| A location is somewhere in the world that you would like to monitor<br>using IStatus Hardware Probes. Generally, these are entire offices,<br>floors in a building, or critical subnetworks. IStatus uses any |                                                 | Select a Location |               |    |          |                            |
| such that you can resolve any issues without hunting                                                                                                    | when things go awry,<br>ing for crucial contact | Pick a Location   | Auto Loc Name |    |          | ~                          |
| information.                                                                                                    |                                                 |                   |               |    |          | Need to create a location? |
| Progress                                                                                                    |                                                 | Back              |               |    |          | Next                       |
| Probe:                                                                                                    | MT123456                                        |                   |               |    |          |                            |
| Group:                                                                                                    | Auto Group Name                                 |                   |               |    |          |                            |
| Location:                                                                                                    | Auto Loc Name                                   |                   |               |    |          |                            |
| Contacts:                                                                                                    | None                                            |                   |               |    |          |                            |
| Connections:                                                                                                    | No Connections                                  |                   |               |    |          |                            |
|                                                                                                    |                                                 |                   |               |    |          |                            |

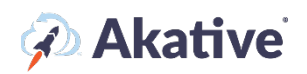

8. To create a new location, select 'Need to create a location?'

|                                                                                                    |                                                      |                                                                                                    | ÷                 |  |  |  |
|----------------------------------------------------------------------------------------------------|------------------------------------------------------|----------------------------------------------------------------------------------------------------|-------------------|--|--|--|
| A location is somewhere in the world that you would like to monitor<br>using IStatus Hardware Probes. Generally, these are entire offices,<br>floors in a building, or critical subnetworks. IStatus uses any |                                                      | Select a Location                                                                                       |                   |  |  |  |
| information you provide to send you smart Aler<br>such that you can resolve any issues without hu<br>information.                                                                                             | ts when things go awry,<br>nting for crucial contact | Q A location is generally the physical location where a device is installed such as "Ames Store #5134." |                   |  |  |  |
| Progress                                                                                                    |                                                      |                                                                                                    |                   |  |  |  |
| Probe:                                                                                                    | MT123456                                             | Name:                                                                                                   | Location Name     |  |  |  |
| Group:                                                                                                    | Auto Group Name                                      | Description:                                                                                            | Description       |  |  |  |
| Location:                                                                                                    | Auto Loc Name                                        |                                                                                                    |                   |  |  |  |
| Contacts:                                                                                                    | None                                                 |                                                                                                    |                   |  |  |  |
| Connections:                                                                                                    | No Connections                                       | Address:                                                                                                | Address           |  |  |  |
|                                                                                                    |                                                      | Primary Contact 🚱                                                                                       |                   |  |  |  |
|                                                                                                    |                                                      | Name:                                                                                                   | Name              |  |  |  |
|                                                                                                    |                                                      |                                                                                                    |                   |  |  |  |
|                                                                                                    |                                                      | Address:                                                                                                | Address           |  |  |  |
|                                                                                                    |                                                      | Phone:                                                                                                  | Phone             |  |  |  |
|                                                                                                    |                                                      | Email:                                                                                                  | Email             |  |  |  |
|                                                                                                    |                                                      | Custom Details 🥹                                                                                        |                   |  |  |  |
|                                                                                                    |                                                      |                                                                                                    | Add Custom Detail |  |  |  |
|                                                                                                    |                                                      |                                                                                                    | Create            |  |  |  |
|                                                                                                    |                                                      |                                                                                                    | Pick a Location   |  |  |  |
|                                                                                                    |                                                      | Back                                                                                                    | Next              |  |  |  |

9. Once you have the probe bound to the location you'd like, click next.

Now, you can bind the probe to a contact list.

|                                                                                                    | <b>e</b>                                                                                                    | <b>.</b>            |                        | <br> |                                |
|----------------------------------------------------------------------------------------------------|----------------------------------------------------------------------------------------------------|---------------------|------------------------|------|--------------------------------|
| iStatus Contact Lists allow you<br>want specific alerts sent to. The<br>contact list will not send any al | to specify which group of people you<br>lese are optional and a probe without a<br>lerts. It is recommended to have at least | Select a Contac     | t List                 |      |                                |
| one contact list for all of your of<br>many as you find useful.                                           | devices, and we encourage you to have as                                                                                     | Pick a Contact List | auto contact list name |      | ~                              |
| Progress                                                                                                  |                                                                                                    | Back                |                        |      | Need to create a contact list? |
| Probe:                                                                                                    | MT123456                                                                                                    | DUCK                |                        |      | next.                          |
| Group:                                                                                                    | Auto Group Name                                                                                                    |                     |                        |      |                                |
| Location:                                                                                                 | Auto Loc Name                                                                                                    |                     |                        |      |                                |
| Contacts:                                                                                                 | auto contact list name                                                                                                    |                     |                        |      |                                |
| Connections:                                                                                              | No Connections                                                                                                    |                     |                        |      |                                |
|                                                                                                    |                                                                                                    |                     |                        |      |                                |

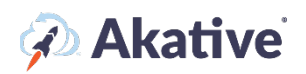

10. To use an existing contact list, select one from the dropdown, to create one, click on 'Need to create a contact list?'

| <b>@</b> /                                                                                                    | • • • • • • •             | B                     |
|----------------------------------------------------------------------------------------------------|---------------------------|-----------------------|
| IStatus Contact Lists allow you to specify which group of people<br>want specific alerts sent to. These are optional and a probe with<br>contact list will not send any alerts. It is recommended to have a<br>one contact list for all of your draines and we percursate you to<br>the sentence of the sentence of th | eyou<br>houta<br>at least |                       |
| many as you find useful.<br>Progress                                                                                                    | Create a new contact list | >                     |
| Probe: M                                                                                                    | IT123456                  | Select a contact list |
| Group: Auto Grou                                                                                                    | up Name                   | Select a contact list |
| Location: Auto L                                                                                                    | .oc Name Back             | Next                  |
| Contacts: auto contact                                                                                                    | list name                 |                       |
| Connections: No Con                                                                                                    | nnections                 |                       |

11. Once you have the probe bound to the contact list you'd like, click next.

Now, you can bind connections to the probe.

| <b>a v</b>                                                                                                    |                                                                                                    |                                                                                                    |
|----------------------------------------------------------------------------------------------------|----------------------------------------------------------------------------------------------------|----------------------------------------------------------------------------------------------------|
| Connections represent your internet connection, the one you purchase<br>from internet Service Providers (ISPs). If you have multiple ISPs, you can<br>show that by adding multiple connections. By doing so, your probe will<br>be able to passively monitor each onecty to a maximum of &<br>connections). To actively monitor multiple connections, you will need to<br>setup a firewall properly. For general instructions, please visit<br>https://www.istatus.com/help. Your /Status probe will alert you if issues<br>are detected on your connections. | Manage Connections This step will allow you to specify which connections you would like IStatus to automatically, add your connections manually, or skip this entire process. Automatically betet OR                                                                                                    | monitor. You can either have iStatus detect your connections<br>Manually Specify                                                                                                    |
| Progress Probe: MT123456 Group: Auto Group Name Location: Auto Loc Name Contacts: auto contact list name Connections: No Connections                                                                                                    | Automatically detecting your connections is an easy way<br>for iStatus to discover which connections you wish to<br>monitor.<br>Be aware of:<br>• The Probe must be at the location you want to<br>monitor<br>• The Probe must be online & connected to the<br>intermet<br>• If you have a backup connection, your firewall must<br>be configured for IStatus to actively monitor it*<br>*See IStatus help section for more information | Manually specifying your connections allows you to<br>manually enter IP Addresses, connection type, and specify<br>connections and the specific of the specific of the connections you want to monitor<br>• You can specify if a connection is static or dynamic<br>(assigned via DHCP) |

NOTE: If the probe is already plugged in and has a solid green light, you can use 'Automatically Detect' to detect connections to add to iStatus. If you know the connections already, you can also manually specify them. For most users, you will want to plug your probe in and then automatically detect the connections.

12. Once you have your connections setup, click next. You should then be met with a review page:

After clicking finish, you will see the registration in action. Once it's done, you're all set and will be redirected to your new probe's page!

|                                                                                                 | -2                     |                     |                        |  |
|-------------------------------------------------------------------------------------------------|------------------------|---------------------|------------------------|--|
| You're done! Please review your changes, and click "Finish" to finish the registration process. |                        | Review Registration |                        |  |
| Progress                                                                                        |                        | Probe               | PLF7GKT5               |  |
| Probe:                                                                                          | MT123456               | Group               | Auto Group Name        |  |
| Group:<br>Location:                                                                             | Auto Group Name        | Location            | Auto Loc Name          |  |
| Contacts:                                                                                       | auto contact list name | Contact List        | auto contact list name |  |
| Connections:                                                                                    | No Connections         | Connections         | None                   |  |
|                                                                                                 |                        | Back                | Finish                 |  |